## Show Data Labels

Alchemer Dashboard is currently waitlist only. Visit this page to learn more about Dashboard or join the waitlist!

You can show data labels for every measure in your chart, or configure labels separately for each measure.

## Configure all data labels

1. While viewing your search or Chart as a chart, select the **chart configuration** icon on the upper right.

2. Select **Settings** on the lower right.

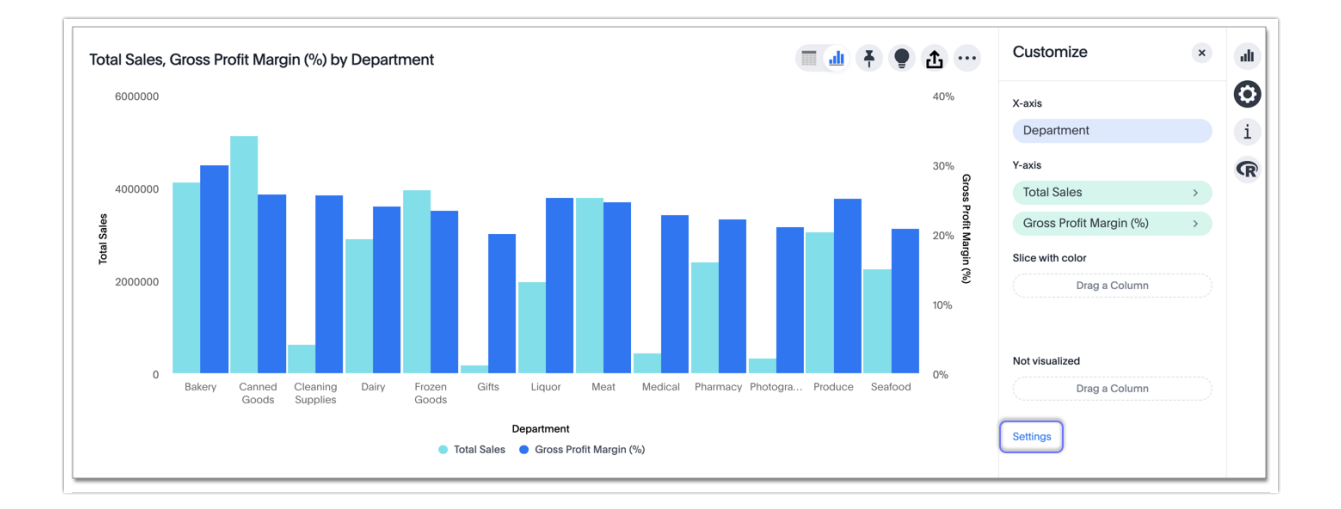

3. Select the All labels checkbox.

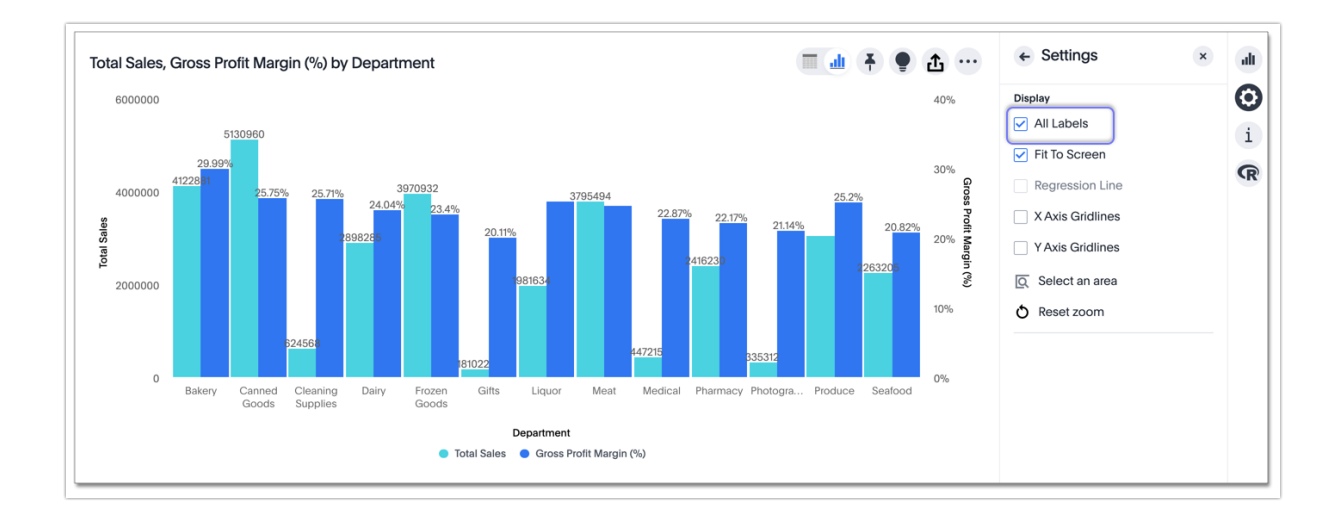

To further configure the labels, by showing un-rounded numbers for example, configure labels individually.

## Configure labels for one measure

1. While viewing your search or Chart as a chart, select the **chart configuration** icon on the upper right.

2. Select the measure you want to add labels to.

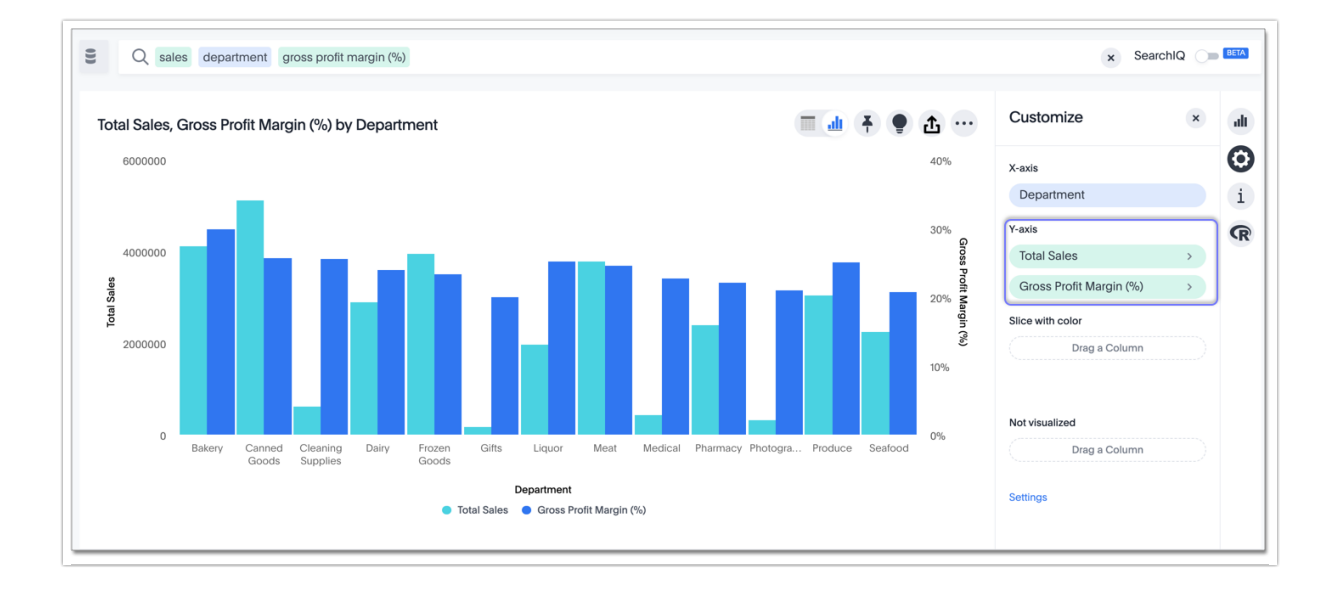

3. Select the Data Labels checkbox.

Note that only the Total Sales data has labels.

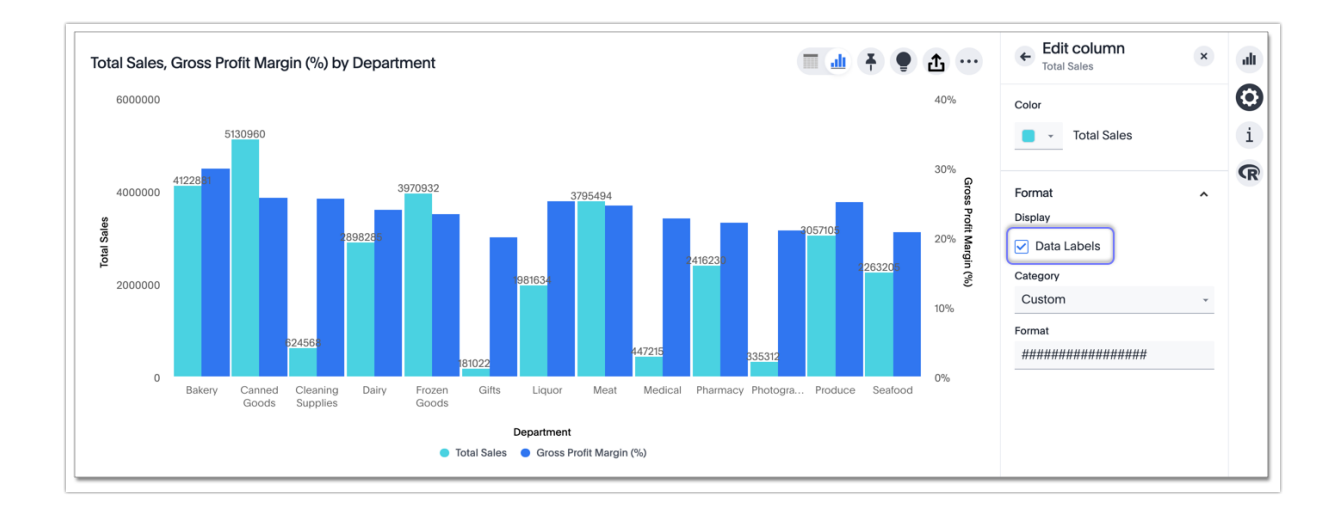

4. You can specify a **category**, like *number*, *percentage*, or *currency*. Otherwise, Alchemer Dashboard automatically picks the best category for your data.

| ^ |
|---|
|   |
|   |
|   |
| - |
|   |
|   |
|   |
|   |
|   |

5. When you specify a category, you can also specify **units**. Select *none* to see your data down to two decimal points, for example, or select *millions* to see labels rounded to the millions.

You can also specify the number of decimal places.

| ← Edit colun<br>Total Sales | nn 🗙            |  |
|-----------------------------|-----------------|--|
| Color                       |                 |  |
| Total S                     | ales            |  |
| Format                      | ^               |  |
| Display                     |                 |  |
| 🗸 Data Labels               |                 |  |
| Category                    |                 |  |
| Number                      | Ť               |  |
| Unit                        |                 |  |
| Thousand (K)                | *               |  |
| Decimals                    | Negative Values |  |
| 2                           | -1234 -         |  |
| Thousands Separator         |                 |  |

## **Related Articles**